## LINK A USER TO ADDITIONAL LOCATIONS

Following is information on how to link a user to additional locations. These instructions assume that the additional location has already been created.

To learn more on how to create an additional business location, please review the **Add Additional Business** Locations how-to at <u>http://www.commlog.com/additional-information/</u>

- 1. Log into the COMMLOG Virtual Manager Log at http://vml.commlog.com
- 2. Scroll to the bottom of the page, click Store Administration

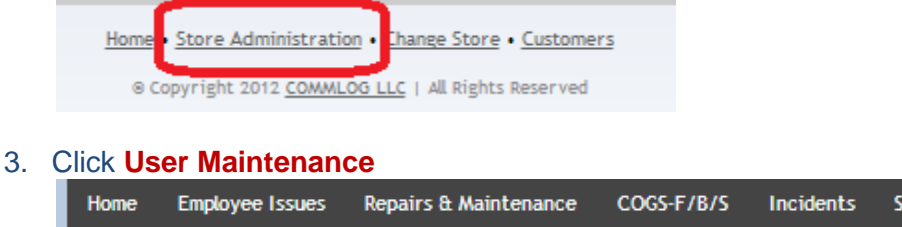

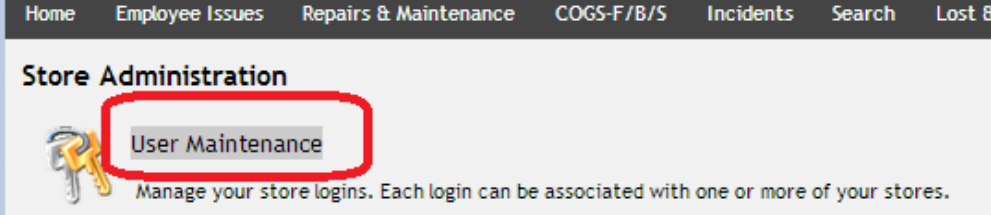

4. Click Edit fo the user you want to have access to the additional location

| Home            | Employee Issues  | Repairs & Maintenance | COGS         |
|-----------------|------------------|-----------------------|--------------|
| Users           |                  |                       |              |
|                 | <u>User</u>      |                       | <u>First</u> |
| <u>View</u> Edi | t 1320bloomfield | I                     | caro         |

- 5. Scroll to Assigned Stores at the bottom of the page
  - a. In the drop-down list, choose the additional location you wish to give the user access to.
  - b. Click the Add button
  - c. Click the Update button

| Assig   | ned Stores       |  |
|---------|------------------|--|
| Remove  | First Street Pub |  |
| Add     | Finnigan's       |  |
|         |                  |  |
| Undeter | Delete           |  |
| Upuate  | Delete           |  |

6. Next time the user logs in, they will see separate tabs for each location they have been granted access to.

| P   | ortland #2285 | Boise #1123   | Vancouver #3711   | Seattle #8807  | Tacoma #6024   |
|-----|---------------|---------------|-------------------|----------------|----------------|
| Hor | ne Employee   | Issues Repair | s & Maintenance C | DGS-F/B/S Inci | dents Search L |